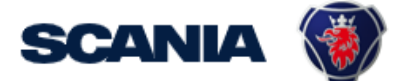

IGA is the management tool for SSP accounts. This guide cover IGA user administration for Local Supplier Administrators:

• How to create user account with roles/applications and password? Be aware that it takes an <u>overnight synchronization</u> before the user can login, after the account has been created.

## **Important Information!**

\* The user should in the first step <u>contact you (as local Supplier Admin)</u> regarding update of his/hers account and password.

## \* Creation of New Administrator:

Send a request to your sourcing manager at Scania for registration of Supplier Admin role.

If you still need to contact <a href="mailto:supplier\_portal.helpdesk@scania.com">supplier\_portal.helpdesk@scania.com</a>, always add the **7-digit supplier number**, the question/issue it concern.

## How do I create an user account with roles/applications?

| Step | View and description                                                                                                    |
|------|----------------------------------------------------------------------------------------------------|
| 1    | Go to <u>https://iga.scania.com</u><br>Sign in with your <i>"Username/Id and Password</i> ."                                                                                          |
|      | WELCOME TO<br>SCANIA<br>To log on to the resource you requested, please enter your Global/XDS username<br>and password to which the OTP is linked. You will be able to choose the OTP |
|      | Username S12345 Pessword LOG IN LOG IN                                                                                                    |
|      | Forgot your password?                                                                                                    |
| 2    | After above login, you need to do a two-factor authentication.<br>Choose to receive the one-time password via SMS.<br>Please select an OTP method                                     |
|      |                                                                                                    |
|      | SMS                                                                                                    |
|      | MAIL                                                                                                    |
|      | <b>€</b> НеІр                                                                                                    |

| 3 | Fill in the one-time password you received via SMS.                                 |
|---|-------------------------------------------------------------------------------------|
|   | Please enter your one time password                                                 |
|   |                                                                                     |
|   | One time password (SMS)                                                             |
|   | •••••••                                                                             |
|   | LOG IN                                                                              |
|   | € Help                                                                              |
|   | Now you can start using IGA.                                                        |
|   | First of all - search within IGA for the user's name to make sure the person is not |
|   | already posted.                                                                     |
|   | SCANIA                                                                              |
|   | Home My Work - Intelligence - Folde                                                 |
|   | S My Tasks V                                                                        |
|   | Manage Access ions                                                                  |
|   | Manage Identity     Create Identity                                                 |
|   | Update Identity Items                                                               |
|   | Update My Details                                                                   |
|   | View Identity                                                                       |
|   | View Identity Search Identities Q                                                   |
|   | If no result, continue to step 4.                                                   |
| 4 | Go to "Manage Identity" and "Create Identity".                                      |
|   | K Home My Work - Folder Access -                                                    |
|   | ee My Dashboard<br>≅ My Tasks ^                                                     |
|   | till Manage Access ^ O                                                              |
|   | Image Identity     Image Identity       Create Identity     Image Identity          |
|   | Update Identity<br>Update My Details                                                |
|   | View Identity Currently no data                                                     |
| 5 | Chose <i>"Supplier".</i>                                                            |

| User Catego                                                                                                    | ory                                                                                                    |                                                                                                    |                                                                         |                                                                                                    |                     |
|----------------------------------------------------------------------------------------------------|----------------------------------------------------------------------------------------------------|----------------------------------------------------------------------------------------------------|-------------------------------------------------------------------------|----------------------------------------------------------------------------------------------------|---------------------|
| Select IT-User ca                                                                                                    | tegory *                                                                                                    |                                                                                                    |                                                                         |                                                                                                    |                     |
| <ul> <li>Supplier</li> </ul>                                                                                                    |                                                                                                    |                                                                                                    |                                                                         |                                                                                                    |                     |
| Cancel                                                                                                    |                                                                                                    |                                                                                                    |                                                                         | Next                                                                                                    |                     |
|                                                                                                    |                                                                                                    |                                                                                                    |                                                                         |                                                                                                    |                     |
| <b>F</b> :11 in                                                                                                    | :- <b>f</b>                                                                                                    |                                                                                                    |                                                                         |                                                                                                    |                     |
| Pill In U                                                                                                    | ser infor                                                                                                    | mation for th                                                                                                    | ie new user.<br>droop (pomod (                                          | Compony Empil in I                                                                                                    | CA) must be         |
| correct                                                                                                    | since it                                                                                                    | is used for a                                                                                                    | enerating new                                                           | password                                                                                                    | JA) must be         |
| 0011000                                                                                                    |                                                                                                    | lo doca ioi g                                                                                                    |                                                                         |                                                                                                    |                     |
| Importa                                                                                                    | ant to al                                                                                                    | so fill in End o                                                                                                    | <b>date</b> . This is for                                               | r you to make recur                                                                                                    | ring revisions of   |
| accoun                                                                                                    | ts at you                                                                                                    | ur company. A                                                                                                    | A notice will be                                                        | e sent to you in goo                                                                                                    | d time, for you to  |
| review                                                                                                    | the acco                                                                                                    | ount (if for an                                                                                                    | y reason it sho                                                         | ould be removed or                                                                                                    | remain).            |
| To ensu                                                                                                    | ure that                                                                                                    | there are onl                                                                                                    | y accounts in I                                                         | GA that are used.                                                                                                    |                     |
|                                                                                                    |                                                                                                    |                                                                                                    |                                                                         |                                                                                                    |                     |
| NOTE t                                                                                                    | hat you                                                                                                    | can only add                                                                                                    | users at the s                                                          | upplier number that                                                                                                    | t you yourself is   |
| registe                                                                                                    | rea to in                                                                                                    | ine portal.                                                                                                    |                                                                         |                                                                                                    |                     |
| Choose                                                                                                    | the eur                                                                                                    | nlier number                                                                                                    | r that the user                                                         | should be connect                                                                                                    | ed to               |
| Click "                                                                                                    | , che sup<br>Submit"                                                                                                    |                                                                                                    |                                                                         |                                                                                                    |                     |
| The use                                                                                                    | er is now                                                                                                    | created.                                                                                                    |                                                                         |                                                                                                    |                     |
|                                                                                                    |                                                                                                    | oreated                                                                                                    |                                                                         |                                                                                                    |                     |
| NOTE                                                                                                    |                                                                                                    |                                                                                                    |                                                                         |                                                                                                    |                     |
|                                                                                                    |                                                                                                    |                                                                                                    |                                                                         |                                                                                                    |                     |
| Don't u                                                                                                    | se sneci                                                                                                    | ial characters                                                                                                    | s/scrinted a                                                            | ćełńóśźżw                                                                                                    | hen you fill in the |
| Don't user de                                                                                                    | se speci                                                                                                    | ial characters                                                                                                    | s/script e.g. ą,<br>problems with                                       | ć, ę, ł, ń, ó, ś, ź, ż w                                                                                                    | hen you fill in the |
| Don't user de                                                                                                    | se speci<br>tails. Th                                                                                                    | ial characters<br>is will cause                                                                                           | s/script e.g. ą,<br>problems with                                       | ć, ę, ł, ń, ó, ś, ź, ż w<br>the portal login.                                                                                                    | hen you fill in the |
| Don't us<br>user de                                                                                                    | se speci<br>tails. Th<br><sub>tails</sub>                                                                                                    | ial characters<br>is will cause                                                                                           | s/script e.g. ą,<br>problems with                                       | ć, ę, ł, ń, ó, ś, ź, ż w<br>the portal login.                                                                                                    | hen you fill in the |
| NOTE!<br>Don't us<br>user de<br>Personal de<br>Scania IT user c                                                                                                    | se speci<br>tails. Th<br>tails                                                                                                    | al characters<br>is will cause                                                                                            | s/script e.g. ą,<br>problems with<br>First name*                        | ć, ę, ł, ń, ó, ś, ź, ż w<br>the portal login.                                                                                                    | hen you fill in the |
| NOTE!<br>Don't us<br>user de<br>Scania IT user cl<br>Suppler                                                                                                    | se speci<br>tails. Th<br>tails<br>tails                                                                                                    | al characters<br>is will cause                                                                                            | s/script e.g. ą,<br>problems with                                       | ć, ę, ł, ń, ó, ś, ź, ż w<br>the portal login.                                                                                                    | hen you fill in the |
| NOTE!<br>Don't us<br>user de<br>Personal de<br>Scania IT user co<br>Suppier                                                                                                    | se speci<br>tails. Th<br>tails                                                                                                    | Salutation<br>Mr<br>Ms/Mrs<br>Administrator                                                                               | s/script e.g. ą,<br>problems with<br>First name *<br>Least 2 characters | ć, ę, ł, ń, ó, ś, ź, ż w<br>the portal login.                                                                                                    | hen you fill in the |
| NOTE!<br>Don't us<br>user de<br>Personal de<br>Scania IT user cu<br>Suppler<br>Preferred langua<br>Engleh - Great B                                                                                                    | se speci<br>tails. Th<br>tails<br>ategory                                                                                                    | Salutation<br>Mr<br>Ms/Mrs<br>Administrator<br>Storkull Bergund Ann-Soli                                                  | s/script e.g. ą,<br>problems with                                       | ć, ę, ł, ń, ó, ś, ź, ż w<br>the portal login.<br>Last name *<br>Least 2 characters                                                                                                    | hen you fill in the |
| NOTE!<br>Don't us<br>user de<br>Personal de<br>Scania IT user ci<br>Suppier<br>Preferred langua<br>English - Great B                                                                                                    | se speci<br>tails. Th<br>tails<br>tails<br>tegory *                                                                                                    | Salutation<br>Mr<br>Ms/Mrs<br>Administrator<br>Storkull Berglund Ann-Soli                                                 | s/script e.g. ą,<br>problems with                                       | Ć, ę, ł, ń, ó, ś, ź, ż w<br>the portal login.                                                                                                    | hen you fill in the |
| NOTE!<br>Don't us<br>user de<br>Scala IT user cl<br>Suppler<br>Preferred langua<br>English - Great B                                                                                                    | se speci<br>stails. Th<br>tails<br>tails<br>tegory *                                                                                                    | Salutation<br>Mr<br>Mr/Mrs<br>Administrator<br>Storkul Berglund Ann-Sofi                                                  | s/script e.g. ą,<br>problems with                                       | Ć, ę, ł, ń, ó, ś, ź, ż w<br>the portal login.<br>Last name*<br>Last 2 characters<br>Mobile phone*<br>Characters allowed 0-9 and + sign<br>Is mandatory as Initial character. No<br>spacaes. This number is used during<br>login (one-time password sent via<br>SMS)   | hen you fill in the |
| NOTE!<br>Don't us<br>user de<br>Scania IT user ci<br>Suplier<br>Preferred langua<br>Englich - Great B                                                                                                    | se speci<br>tails. Th<br>tails<br>ategory*                                                                                                    | Salutation<br>Mr<br>Mr<br>MarMrs<br>Administrator<br>Storkull Berglund Ann-Sofi                                           | s/script e.g. ą,<br>problems with                                       | Ć, ę, ł, ń, ó, ś, ź, ż w<br>the portal login.<br>Last name*<br>Least 2 characters<br>Mobile phone*<br>Characters allowed 0-9 and + sign<br>Is mandatory as initial character. No<br>spaces. This number is used during<br>login (one-lime password sent via<br>SMS).  | hen you fill in the |
| NOTE!<br>Don't us<br>user de<br><sup>Personal</sup> de<br>Scania IT user ci<br>Suppier<br>Preferred langua<br>English - Great B                                                                                                    | se speci<br>tails. Th<br>tails<br>ategory *                                                                                                    | al characters<br>is will cause                                                                                            | s/script e.g. ą,<br>problems with                                       | Ć, ę, ł, ń, ó, ś, ź, ż w<br>the portal login.                                                                                                    | hen you fill in the |
| NOTE!<br>Don't us<br>user de<br>Scania IT user cl<br>Suppler<br>Preferred langua<br>English - Great B                                                                                                    | se spec<br>tails. Th<br>tails<br>tails<br>tegory *                                                                                                    | al characters<br>is will cause                                                                                            | s/script e.g. ą,<br>problems with                                       | Ć, ę, ł, ń, ó, ś, ź, ż w<br>the portal login.                                                                                                    | hen you fill in the |
| NOTE!<br>Don't us<br>user de<br>Scania IT user ce<br>Suppier<br>Preferred langua<br>English - Great B                                                                                                    | se spec<br>tails. Th<br>tails<br>tails<br>tegory *                                                                                                    | Salutation<br>Mr<br>Mr<br>Administrator<br>Storkull Berglund Ann-Sofi<br>City<br>End Date<br>mmidd/yyyy                   | s/script e.g. ą,<br>problems with                                       | Ć, ę, ł, ń, ó, ś, ź, ż w<br>the portal login.                                                                                                    | hen you fill in the |
| NOTE!<br>Don't us<br>user de<br>Scania IT user of<br>Suppler<br>Preferred langua<br>Englich - Great B                                                                                                    | se speci<br>tails. Th<br>tails<br>ategory *                                                                                                    | Salutation<br>Mr<br>Mr<br>Ms/Mrs<br>Administrator<br>Storkull Berglund Ann-Soli<br>City<br>City<br>End Date<br>mmiddlyyyy | s/script e.g. ą,<br>problems with                                       | Ć, ę, ł, ń, ó, ś, ź, ż w<br>the portal login.<br>Last name *<br>Last 2 characters<br>Mobile phone *<br>Characters allowed 0:9 and + sign<br>Is mandatory as initial character. No<br>spaces. This number is used during<br>login (one-time password sent via<br>SMS). | hen you fill in the |
| NOTE!<br>Don't us<br>user de<br>Scania IT user co<br>Suppler<br>Preferred langua<br>English - Great B<br>Title<br>Start Date*<br>09/16/2020<br>Organisatio<br>Home supplier in                                                                                                    | se speci<br>tails. Th<br>tails<br>ategory *                                                                                                    | al characters<br>is will cause                                                                                            | s/script e.g. ą,<br>problems with                                       | Ć, ę, ł, ń, ó, ś, ź, ż w<br>the portal login.                                                                                                    | hen you fill in the |
| NOTE!<br>Don't us<br>user de<br>Scala IT user cl<br>Suppler<br>Preferred langua<br>English - Great B<br>Title<br>Start Date *<br>09/16/2020<br>Organisatio<br>Home supplier in<br>Suppler number                                                                                                    | se spec<br>tails. Th<br>tails<br>tails<br>tai<br>tai<br>tai<br>tai<br>tai<br>tai<br>tai<br>tai<br>tai<br>tai                                        | al characters<br>is will cause                                                                                            | s/script e.g. ą,<br>problems with                                       | Ć, ę, ł, ń, ó, ś, ź, ż w<br>the portal login.                                                                                                    | hen you fill in the |
| NOTE!<br>Don't us<br>user de<br>Scania IT user ct<br>Suppier<br>Preferred langua<br>English - Great B<br>Title<br>Start Date*<br>09/15/2020<br>Organisatio<br>Home suppiler number<br>located Automati<br>Represents supp                                                                                                    | se speci<br>tails. Th<br>tails<br>tails<br>tegory *                                                                                                    | Salutation O Mr Mr Mr Storkul Berglund Ann-Sofi City End Date mmidd/yyyy Company                                          | s/script e.g. ą,<br>problems with                                       | Ć, ę, ł, ń, ó, ś, ź, ż w<br>the portal login.                                                                                                    | hen you fill in the |
| NOTE!<br>Don't us<br>user de<br>Scania IT user c<br>Suppier<br>Preferred langua<br>English - Great B<br>Title<br>Start Date*<br>09/16/2020<br>Organisatio<br>Home supplier n<br>Supplier number<br>Cacted Automati<br>"Represents sup                                                                                                    | se speci<br>tails. Th<br>tails<br>tails<br>tai<br>tai<br>tai<br>tai<br>tai<br>tai<br>tai<br>tai<br>tai<br>tai            | Salutation<br>Mr<br>Ms<br>Administrator<br>Storkull Berglund Ann-Sofi<br>City<br>End Date<br>mmidd/yyyy                   | s/script e.g. a,<br>problems with                                       | Ć, ę, ł, ń, ó, ś, ź, ż w<br>the portal login.                                                                                                    | hen you fill in the |
| NOTE!<br>Don't us<br>user de<br>Scania IT user ci<br>Suppier<br>Preferred langua<br>Englich - Great B<br>Title<br>Start Date*<br>09/16/2020<br>Organisatio<br>Home suppiler number<br>Suppiler number<br>Suppiler number                                                                                                    | se speci<br>tails. The<br>tails ategory *                                                                                                    | al characters<br>is will cause                                                                                            | s/script e.g. ą,<br>problems with                                       | Ć, ę, ł, ń, ó, ś, ź, ż w<br>the portal login.                                                                                                    | hen you fill in the |
| NOTE!<br>Don't us<br>user de<br>Scania IT user ci<br>Suppler<br>Preferred langua<br>Englah - Great B<br>Title<br>Start Date*<br>09/16/2020<br>Organisatio<br>Home supplier n<br>Suppler number<br>Suppler number<br>Suppler<br>Suppler<br>Suppler number<br>Suppler number | se speci<br>tails. The<br>tails ategory *                                                                                                    | al characters<br>is will cause                                                                                            | s/script e.g. ą,<br>problems with                                       | Ć, ę, ł, ń, ó, ś, ź, ż w<br>the portal login.                                                                                                    | hen you fill in the |
| NOTE!<br>Don't us<br>user de<br>Scala IT user de<br>Suppler<br>Preferred langue<br>English - Great B<br>Title<br>Start Date *<br>Offs/2020<br>Organisatio<br>Home supplier in<br>Suppler number<br>located Automati<br>"Represents supp<br>Managed supplie<br>Only set values h<br>should have admi                                                                                                    | se speci<br>tails. Th<br>tails<br>ategory *                                                                                                    | al characters<br>is will cause                                                                                            | s/script e.g. ą,<br>problems with                                       | Ć, ę, ł, ń, ó, ś, ź, ż w<br>the portal login.                                                                                                    | hen you fill in the |
| NOTE!<br>Don't us<br>user de<br>Scania IT user ce<br>Suppier<br>Preferred langua<br>English - Great B<br>Title<br>Start Date*<br>Oar16/2020<br>Organisatio<br>Home suppiler number<br>Iscated Automati<br>Ropresents supp<br>Managed suppile<br>Only set values h<br>should have admin                                                                                                    | se speci<br>tails. The<br>tails<br>tails<br>tail | al characters<br>is will cause                                                                                            | s/script e.g. ą,<br>problems with                                       | Ć, ę, ł, ń, ó, ś, ź, ż w<br>the portal login.                                                                                                    | hen you fill in the |
| NOTE!<br>Don't us<br>user de<br>Scania IT user cl<br>Suppier<br>Preferred langua<br>English - Great B<br>Title<br>Start Date*<br>09/16/20/20<br>Organisatio<br>Home suppiler n<br>Suppiler number<br>Norgeneents supp<br>Managed suppile<br>Only set values h<br>Shahawa admi<br>any of the suppile<br>leave blank.                                                                                                    | se speci<br>tails. Th<br>tails<br>tais<br>ge<br>rrtain v<br>n details<br>umber *<br>vhare the user is<br>cally added to<br>if ar number.<br>ar number v<br>ver if the identify<br>ar numbers. If not,                                                                                                    | al characters<br>is will cause                                                                                            | s/script e.g. ą,<br>problems with                                       | Ć, ę, ł, ń, ó, ś, ź, ż w<br>the portal login.                                                                                                    | hen you fill in the |
| NOTE!<br>Don't us<br>user de<br>Scania IT user ci<br>Suppier<br>Preferred langua<br>Englich - Great B<br>Title<br>Start Date*<br>09/16/2020<br>Organisatio<br>Home suppier<br>Scated Automati-<br>Represents supp<br>Managed suppier<br>Only set values h<br>Schware Automati-<br>Represents suppier<br>Managed suppier<br>Distribution and any of the suppier<br>lave blank.                                                                                                    | se speci<br>tails. Th<br>tails<br>taisory *                                                                                                    | al characters<br>is will cause                                                                                            | s/script e.g. a,<br>problems with                                       | Ć, ę, ł, ń, ó, ś, ź, ż w<br>the portal login.                                                                                                    | hen you fill in the |

|    | Go to <i>"Manage Access"</i> and <i>"Manage User Access".</i>                                                                                                    |
|----|----------------------------------------------------------------------------------------------------|
|    | 🗶 Home My Work - Folder Access -                                                                                                    |
|    | a My Dashboard                                                                                                    |
|    |                                                                                                    |
|    | Access Reviews                                                                                                    |
|    | till Manage Access Y                                                                                                    |
|    | Manage User Access                                                                                                    |
|    | Manage Accounts Manage Passwords                                                                                                    |
|    | Track My Requests                                                                                                    |
|    | <ul> <li>Manage Identity ^ Currently no data</li> </ul>                                                                                                    |
|    |                                                                                                    |
| _  |                                                                                                    |
| 8a | <i>"Select Users"</i> and mark the user (green round icon).                                                                                                    |
|    | Manage User Access                                                                                                    |
|    | Beect Owns         Manage Access         Review IP           Search Umms         IP         IP         IP                                                                                                    |
|    | A hardway Showing 1-5 of 3 Filter w                                                                                                    |
|    | Userdb MARINE<br>Kanage Journan Kanage Jacob Hare Teller<br>Kanage Journan Hanna Kanage Jacob Hare Teller                                                                                                    |
|    | A     A     A     A                                                                                                    |
|    |                                                                                                    |
|    |                                                                                                    |
| 8b | Go to <i>"Manage Access".</i> Click on the magnifying glass, to see all accesses.                                                                                                    |
|    | Tick the round icons of for all concerned applications/roles the user need:                                                                                                    |
|    |                                                                                                    |
|    | applications in SSP (incl. standards).                                                                                                    |
|    | Other common englications (releases add)                                                                                                    |
|    | Gsp App Webstars                                                                                                    |
|    | Gsp_App_OCSWebProd                                                                                                    |
|    | Gsp_App_web-EDI<br>Gsp_App_eQuality                                                                                                    |
|    | Embasy_Role_Supplier                                                                                                    |
|    | Manage User Access                                                                                                    |
|    | Benefic Users         Manage Astron         Review @           Last Asseme @         Review Astron         Review Astron                                                                                                    |
|    | Bit Reset Across         Composition         Composition <thcomposition< th=""></thcomposition<> |
|    | Cop_foin_steenal/P         Data           P         TeamScom Supplier         Data                                                                                                    |
|    | Christy, Rolty, Josepher Dott                                                                                                    |
|    | Type: Rear: Assessment The                                                                                                    |
|    | Benne State     States States     States States                                                                                                    |
|    |                                                                                                    |
|    | Keep in mind that when the Gsp_Role_ExternalAP access is added to the                                                                                                    |
|    | account, it takes 12 hours before the account can be logged in to.                                                                                                    |
|    |                                                                                                    |

| 8c | Go to <i>"Review"</i> and click <i>"Submit".</i>                                                                                                    |
|----|----------------------------------------------------------------------------------------------------|
|    | Manage User Access                                                                                                    |
|    | Add Asses     Resear Asses       In     Instant Asses                                                                                                    |
|    | • @up_lois_fiterad0/     Dom       • Tranhtom logglers     Dom                                                                                                    |
|    | Enharg.Role_Soppler     ten                                                                                                    |
|    | A future         Showing 51 of 1           • Engage 20 failer binage it go send                                                                                                    |
|    | Caret East                                                                                                    |
|    | You have now give the user access!                                                                                                    |
| 9  | Create a password for the user.                                                                                                    |
|    | Go to <i>"Manage Access"</i> and <i>"Manage Paswords"</i> .                                                                                                    |
|    | K Home My Work - Intelligence - Folder Access -     S     My Dashboard IS                                                                                                    |
|    | E My Tasks ^ Passwords 1                                                                                                    |
|    | Manage User Access     Application     Account ID                                                                                                    |
|    | Manage Passwords Track M Requests New Password                                                                                                    |
|    | ★ Manage Identity ^ Password Constraints                                                                                                    |
|    |                                                                                                    |
| 10 | Choose the User and <i>"Manage".</i>                                                                                                    |
|    | ₩ Home My Work - Intelligence - Folder Access -                                                                                                    |
|    | Manage Passwords Showing                                                                                                    |
|    | Test Anna Test Anna                                                                                                    |
|    | Username:         0104053         Username:         0104052           Manager:         Akesson Hans Petter         Manager:         Storkull-Berglund Ann-Soft                                                                                                    |
|    | Manage                                                                                                    |
| 11 | Click <i>"Generate"</i> , to get a password automatically.                                                                                                    |
|    | Copy the password and share it with the user by sending it in an email.<br>Click <i>"OK".</i>                                                                                                    |
|    | NOTE1                                                                                                    |
|    | The password is confidential and should be treated with caution.                                                                                                    |
|    | Passwords Passwords AccountID Status Last Refresh Action Status Actions                                                                                                    |
|    | Antodes     xOS     Anna Test        • Active     100/19/114 PM        • Completed       Access     New Passandt     Centre Passandt                                                                                                    |
|    | Accounts Patternets Patternets Pa |
|    | Monte Contrain an Hearing J. Contractores     Monte Contrain an Hearing J. Contractores     Monte Contrain Information J. Supercoses Monte Contrain Information J. Interactive Classification     Monte Contrain Information J. Interactive Classification     Monte Contrain Information Classification     Monte Contrain Information Classification     Monte Contrain Information Classification     Monte Contrain Information Classification     Monte Contrain Information     Monte Contrain Inform      |

| 1<br>Application<br>XDS                                                                                                    | Generated Passwords     X       Generated 1 Passwords     X       Application: XDS     Action       Account UD: Anna Test01     K       Mew Password: C'SBNX-9WHI2     K       Anna Test01     Active       Showing 1-1 of 1                                                                                                    |
|----------------------------------------------------------------------------------------------------|----------------------------------------------------------------------------------------------------|
| You hav                                                                                                    | e now successfully created an user account!                                                                                                    |
| Inform                                                                                                    | <u>i the user:</u>                                                                                                    |
| - Login<br>- Passw<br>And th<br>and<br>wait 12<br>- To use<br>(NOT u<br>- Prefer                                                                                     | credentials/Id. Send below email text to the user.<br>yord<br>at the user (first time) must update the password according to the rules<br>2 hours before login works<br>3 this link for login: https://supplier.scania.com<br>use an old short cut link on their web browser)<br>ably use Chrome web browser                                                                                                    |
| After o<br>before                                                                                                    | preation of the account it takes an <u>overnight synchronization</u><br>the account will be available for the user.                                                                                                    |
| EMAIL                                                                                                    | MESSAGE TO THE NEW USER:                                                                                                    |
| Hello,                                                                                                    |                                                                                                    |
| Your por<br><u>Please sec</u>                                                                                                    | tal account is now created.<br>e your login credentials to SSP - https://supplier.scania.com:                                                                                                    |
| Username<br>Password                                                                                                    | e: Add the User Id<br>I: Add the password you have created within IGA for the user                                                                                                    |
| The according according processed good to a                                                                                                    | unt will be available tomorrow, due to a synchronization.<br>need to update the above password immediately the first time you log in. Change it<br>g to the rules below and wait approx. 5 min. before you login (so that the update can be<br>l first). Preferably use Chrome web browser, login with above fresh link and it can be<br>lso delete web history and cache on your computer.                                                                                   |
| Importan<br>Password                                                                                                    | d must have at least 6 letter(s)<br>ense any of your last 24 passwords                                                                                                    |
| Importan<br>Password<br>Cannot r<br>Password<br>Password<br>Password                                                                                                 | d must have at least 6 letter(s)<br>ceuse any of your last 24 passwords.<br>d must have at least 1 lowercase letter(s)<br>d must have at least 12 character(s)<br>d must have at least 3 character types                                                                                                    |
| Importan<br>Password<br>Cannot r<br>Password<br>Password<br>Password<br>Password<br>Password<br>Password<br>Password<br>Password<br>Password<br>Password<br>Password | d must have at least 6 letter(s)<br>reuse any of your last 24 passwords.<br>d must have at least 1 lowercase letter(s)<br>d must have at least 12 character(s)<br>d must have at least 3 character types<br>d must have at least 1 special character(s) - e.g. @ ' \$ " # * ; % {<br>d must have at least 2 digit(s)<br>d must have at least 1 uppercase letter(s)<br>re there are no blank steps after the password when entering it<br>d cannot contain e.g. Abcde or 12345 |

If you have questions or issues with your account or need password reset. Please contact me (your local supplier Admin).

## Best regards, Your signature